#### FOSCAM

# <section-header> Outcol Installation Guide Cor Windows & Mac OS Outdoor HD IP Camera Outdoor HD IP Camera

# IP Camera Power Adapter IP Camera Power Adapter Resource CD Ethernet Cable Image: Comparison of the second of the second of the sec

**Package Contents** 

### Security Warning

- Foscam cameras and NVRs require good security practices to safeguard your privacy. You should regularly change your camera or NVR password which is 8-10 numbers, letters, symbols combination.
- You should update your camera or NVR regularly. Make sure your camera or NVR has the latest firmware installed for your specific model and better experience.

# **1** Hardware Introduction

Physical Description

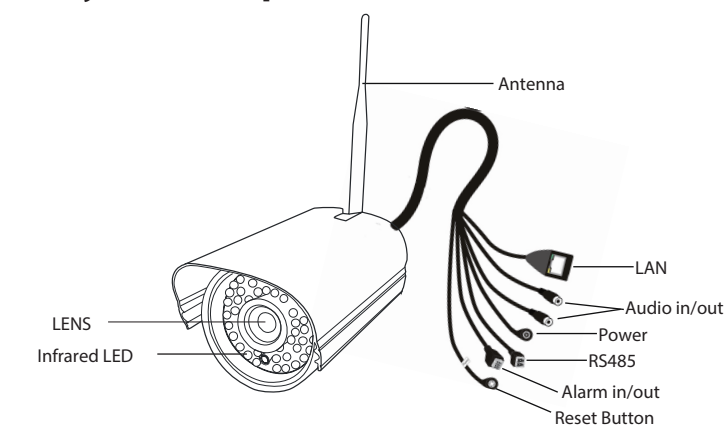

|         | Differences  |                             |                 |              |  |  |
|---------|--------------|-----------------------------|-----------------|--------------|--|--|
| Model   | Wireless     | PoE(Power over<br>Ethernet) | Alarm<br>in/out | RS485        |  |  |
| FI9804W | $\checkmark$ | ×                           | ×               | ×            |  |  |
| FI9805W | $\checkmark$ | ×                           | ×               | ×            |  |  |
| FI9805E | ×            | $\checkmark$                |                 | $\checkmark$ |  |  |

# FOSCAM®

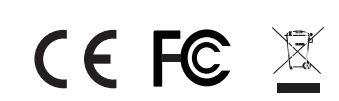

CE Certificate Website: http://www.foscam.com/company/ce-certificate.html

ShenZhen Foscam Intelligent Technology Co., Ltd www.foscam.com

# **2** Software Installation

**1.** Insert the CD into the CD drive of your computer.

**2.** Go to the folder "Equipment Search Tool" and find the folder "For Windows OS" or "For Mac OS". Copy and paste the search tool file to your computer, or drag it onto your desktop.

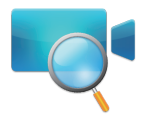

#### Notes:

EQ980513

• If your computer (Windows OS) supports autorun function, you can find the corresponding file in the opened control panel.

• If your computer doesn't have CD drive, you can download the Equipment Search Tool from our website for free.

# **3** Access the Camera

**1.** Enable the DHCP feature of your router (Enabled by default normally), then open the Equipment Search Tool program. It should display the camera's IP address in your LAN (Local Area Network).

| 👽 Equipment Search Tool |                         |              |      | x |
|-------------------------|-------------------------|--------------|------|---|
| Camera Name             | IP Address              | Device ID    | Туре |   |
| Anonymous               | Http://192.168.1.105:88 | 00626E55AB1E | IPC  |   |

2. Double click the camera listed here, and your default browser will open up to the camera's login page. When logging in for the first time, you will need to download and install the add-on. We will use Internet Explorer as an example. For Google Chrome, Apple Safari, or Mozilla Firefox, please refer to the User Manual.

#### Note :

Doesn't support 64-bit browser.

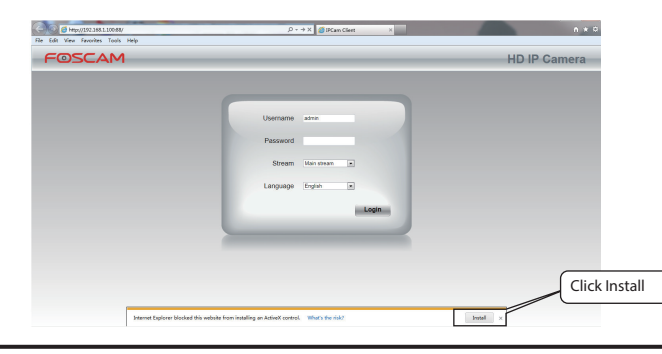

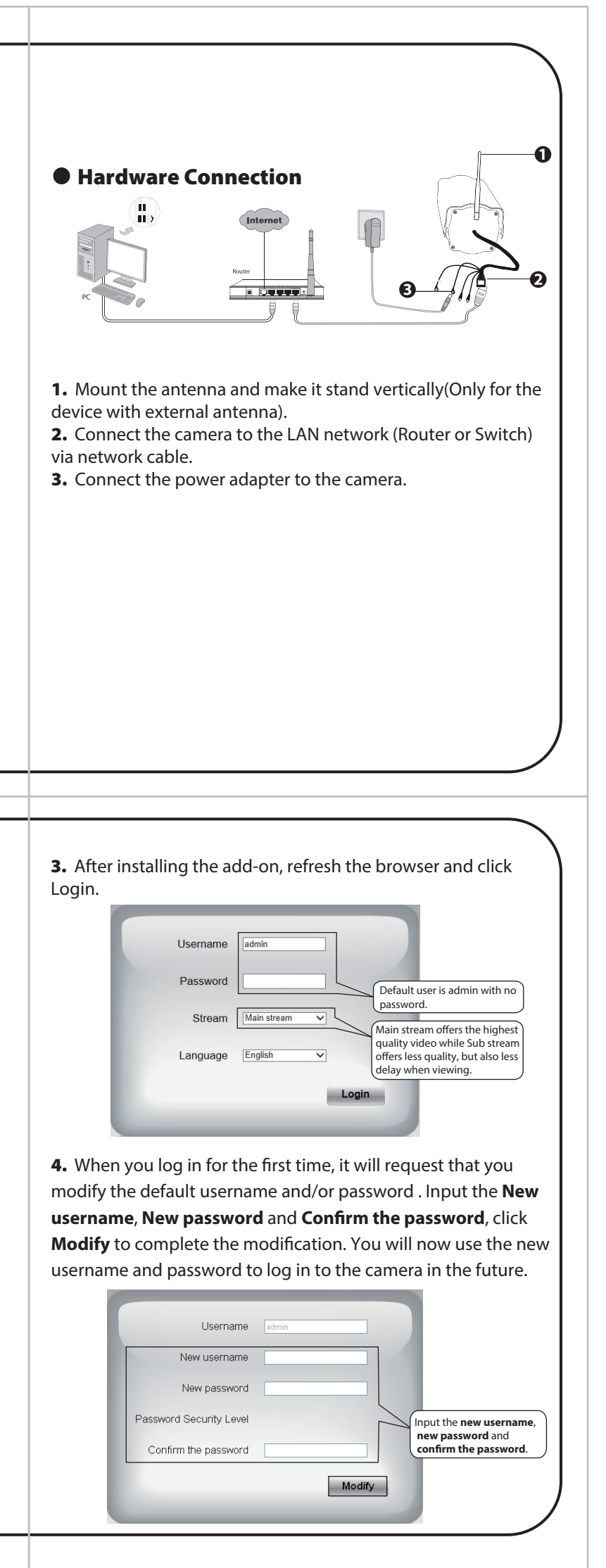

5. After logging in, you should see live video on the interface.

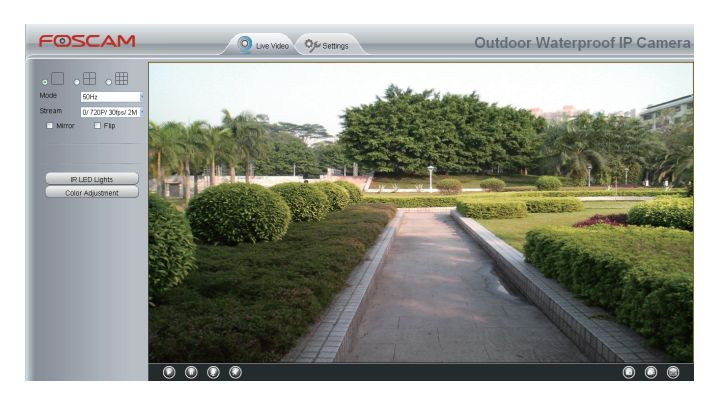

#### Notes:

- After logging in for the first time, it will go to "Setup Wizard" automatically. Please set the basic parameters, such as the camera name, camera time, wireless settings, and more.
- If you forget your username or password, you can press and hold the reset button on the cable of the camera for 5 seconds. This resets the camera to factory defaults.
- If you want to access your camera over wireless or the Internet, please continue with the setup by following the Wireless and Remote Access steps below.

## **4** Wireless Connection

1. Choose "Settings" on the top of the camera page, then go to "Network - Wireless Settings" section on the left side of the screen. From here, click Scan.

| asic Settings         | ireless Settings         |            |         |                                             |
|-----------------------|--------------------------|------------|---------|---------------------------------------------|
| ebvork 🔍              |                          |            |         | Kellesh                                     |
| 2 Configuration       | Wireless Network List    |            | Scan    | SSID                                        |
| /ireless Settings 💦 🧹 | SSID(Network Name)       | Encryption | Quality | Encryption None                             |
| PPoE                  | TP-LINK-NVR001           | WPA2       | at      | The maximum password length is 63, does not |
| DNS                   | Janvingfu                | WDA0       |         | support the character & =                   |
| PnP                   | TP-LINK                  | Unencrypt  | an a    |                                             |
| tail Settings         | Natural                  |            |         |                                             |
| TP Settings           | F2700B4626A16B53ED661EEC | Unencrypt  | at      |                                             |
| ideo 📃                | TP-LINK_wyy              | WPA2       | at      |                                             |
| larm                  | D-Link_wly               | WPA        | at      |                                             |
| irewall               | TP-LINK_jingyuan         | WPA2       | at      |                                             |
| ystem -               | zhwwang                  | WPA2       | d Clic  | ck through different pages to               |
|                       | NETGEAR19                | WPA2       | oth     | ner wireless networks if there              |
|                       | TP-LINK_CB209C           | Unencoupt  | mo      | ore than 10.                                |

**2.** Click the SSID (name of your router) in the list, and the corresponding SSID and encryption will be filled into the relevant fields automatically on the right side of the page. All you need to do is input the password for your wireless network.

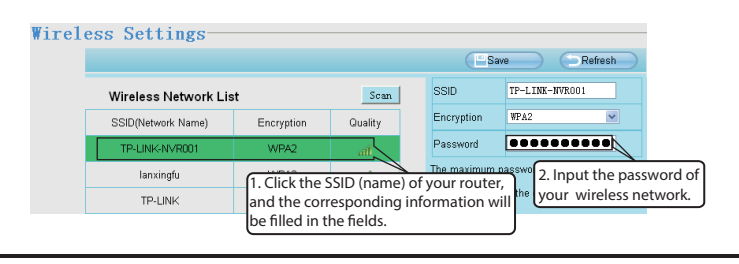

**3.** Click the **Save** button and disconnect the network cable. Keep the camera powered on until it shows up in the Equipment Search Tool. If the camera does not show up, try unplugging the power cable from the camera and plugging it back in. It should connect to the wireless network automatically.

| Status 💎          |                                                 |                         |
|-------------------|-------------------------------------------------|-------------------------|
| Basic Settings -  | DDNS                                            |                         |
| Network 📃         |                                                 | Save Refresh            |
| IP Configuration  | Enable DDNS 🕢                                   |                         |
| Wireless Settings | Manufacturer's DDNS                             |                         |
| PPPoE             | Manufacturer's DDNS                             | Restore DDNS to factory |
| DDNS              | Hundractarer a bond                             | Reatore Done to ractory |
| UPnP              | Click Enable DDNS and click Save.               |                         |
| Port              | Third Party DD The content in the Manufacture's |                         |
| Mail Settings     | DDNS Server DDNS column is the domain name      | ×                       |
|                   | of your camera.                                 |                         |

**3.** You can check the port of your camera here. If you want to set Remote Access for several cameras on the same network, you will need to change the HTTPS port for each camera.

| Status            |               | Port       |     |                  |
|-------------------|---------------|------------|-----|------------------|
| Basic Settings    | $\overline{}$ | 1 on       |     |                  |
| Network           | -)            |            |     | E Save B Refresh |
| IP Configuration  |               | HTTP Port  | 88  |                  |
| Wireless Settings |               | HTTPS Port | 443 |                  |
| PPPoE             |               | ONVIF Port | 638 |                  |
| DDNS              |               |            |     |                  |
| UPnP              |               |            |     |                  |
| Port              |               |            |     |                  |

**4.** If UPnP has been enabled in the router, you do not need to perform the following steps. If UPnP is disabled, you need to select one of the following methods to configure port forward-ing on your router. For these steps, we will be using the TP-LINK brand wireless router as an example.

 If there is a UPnP function in your router.
 Choose "Forwarding > UPnP", make sure that the Current UPnP Status is Enabled.

| Quick Setup       | UPnP                                                                      |
|-------------------|---------------------------------------------------------------------------|
| WPS               |                                                                           |
| Network           |                                                                           |
| Wireless          | Current ID-D Status E-shiel                                               |
| DHCP              | Current OPHP Status: Enabled Disable                                      |
| Forwarding        |                                                                           |
| - Virtual Servers | Current UPnP Settings List                                                |
| - Port Triggering | ID Ann Description External Port Protocol Internal Port ID Address Status |
| - DMZ             |                                                                           |
| - UPnP            |                                                                           |
| Security          | Refresh                                                                   |

• If there is no UPnP function in your router.

You need to manually add port(TCP port) forwarding, refer to the following steps. You need go to the "**Forwarding** > **Virtual Servers**" panel for setup.

| Status            |                 |                  |            |          |        |        |
|-------------------|-----------------|------------------|------------|----------|--------|--------|
| Quick Setup       | Virtual Servers |                  |            |          |        |        |
| QSS               |                 |                  |            |          |        |        |
| Network           |                 |                  |            | 2000     | 1      |        |
| Wireless          | ID Service Port | Internal Port    | IP Address | Protocol | Status | Modify |
| DHCP              |                 |                  |            |          |        |        |
|                   | Add New         | Enable All Disab | Delete /   | 411      |        |        |
| - Virtual Servers |                 |                  |            |          |        |        |
| - Port Triggering | Click Add New.  | Previou          | Novt       |          |        |        |
| - DMZ             |                 | r i evida        | INCAL      |          |        |        |

| Setup                                                                   | Add or Modify a Virtu                                                                       | al Server Entry                                                          |                                 |                   |                         |
|-------------------------------------------------------------------------|---------------------------------------------------------------------------------------------|--------------------------------------------------------------------------|---------------------------------|-------------------|-------------------------|
|                                                                         |                                                                                             |                                                                          |                                 |                   |                         |
| ork                                                                     | Service Port                                                                                | 443 000-3                                                                | (X or XX)                       |                   |                         |
| ess                                                                     | Scinceroit                                                                                  | 442 000 0 1                                                              |                                 |                   |                         |
|                                                                         | Internal Port:                                                                              | (XX, Only Va                                                             | liid for single Service P       | on or leave a b   | lank)                   |
| rding                                                                   | IP Address:                                                                                 | 192.168.1.100                                                            | (                               |                   |                         |
| al Servers                                                              | Protocol:                                                                                   | ALL 🔻                                                                    | input the por                   | t and IP ac       | daress                  |
| Triggering                                                              | Status:                                                                                     | Enabled -                                                                | of your came                    | ra and clic       | k Save.                 |
|                                                                         |                                                                                             |                                                                          |                                 |                   |                         |
| <b>)</b>                                                                | Common Service Port:                                                                        | Select One                                                               | •                               |                   |                         |
| ity                                                                     |                                                                                             |                                                                          |                                 |                   |                         |
| tal Control                                                             |                                                                                             |                                                                          |                                 |                   |                         |
| es Control                                                              |                                                                                             | Save                                                                     | Back                            |                   |                         |
| ss Control                                                              |                                                                                             | Save                                                                     | Back                            |                   |                         |
| IS                                                                      | Metal Gauss                                                                                 | Save                                                                     | Back                            |                   |                         |
| is Control<br>IS<br>k Setup                                             | Virtual Servers                                                                             | Save                                                                     | Back                            |                   |                         |
| is Control<br>IS<br>k Setup<br>vork                                     | Virtual Servers                                                                             | Save                                                                     | Back                            |                   |                         |
| is Control<br>IS<br>k Setup<br>rork<br>tope                             | Virtual Servers                                                                             | Save Save                                                                | Back                            | Status            | Modify                  |
| is Control<br>IS<br>k Setup<br>rork<br>less<br>D                        | Virtual Servers<br>ID Service Port Inter<br>1 413                                           | Save<br>nal Port IP Address<br>443 192.168.1.101                         | Back<br>Protocol<br>0 ALL       | Status<br>Enabled | Modify<br>Modify Delete |
| is Control<br>IS<br>k Setup<br>rork<br>less<br>p<br>g<br>ardine         | Virtual Servers<br>ID Service Port Inter<br>1 443                                           | nal Port IP Address<br>443 192.168.1.101                                 | Back<br>Protocol<br>0 ALL       | Status<br>Enabled | Modify<br>Modify Delete |
| s Control<br>Is<br>k Setup<br>ork<br>less<br>o<br>arding<br>and Servers | Virtual Servers<br>ID Service Port Inter<br>1 443                                           | nal Port IP Address<br>443 192.168.1.101                                 | Back<br>Protocol<br>0 ALL       | Status<br>Enabled | Modify<br>Modify Delete |
| \$ \$ \$ setup ork eess orarding all Sorvers                            | Virtual Servers<br>D Service Port Inter<br>1 443                                            | Save                                                                     | Protocol<br>0 ALL               | Status<br>Enabled | Modify<br>Modify Delete |
| s Control s Setup ork vess vers al Servers Triggering                   | Virtual Servers<br>ID Service Port Inter<br>1 443<br>Add New. Enable                        | save<br>nal Port IP Address<br>443 192 168.1.101<br>All Disable All      | Back Protocol ALL Delete All    | Status<br>Enabled | Modify<br>Modify Delete |
| IS                                                                      | Virtual Servers<br>ID Service Port Inter<br>1 443<br>Add New. Enable<br>Here you have finis | nal Port IP Address<br>443 192.168.1.101<br>All Disable All bed the Port | Protocol<br>0 ALL<br>Delete All | Status<br>Enabled | Modify<br>Modify Delete |

**5.** Now you can access your IP camera by https://domain name: HTTPS port via the Internet.

For example, you can type the following in a web browser: https://cg8881.myfoscam.org:443

# **5** Remote Access

If you want to access your camera via web browser outside of your network, you need to configure some settings.

1. Choose "Settings" on the top of the camera web page, then go to the "Network > IP Configuration" section on the left side of the screen. From here, uncheck Obtain IP From DHCP.

| Setup Wizard Status |                       | IP            | Configuration                              |
|---------------------|-----------------------|---------------|--------------------------------------------|
| Basic Settings      |                       |               | E save D keitesii                          |
| Network             | Obtain IP From DHCP   |               |                                            |
| IP Configuration    | IP Address            | 192.168.1.100 | IP Address: Set this in the same subnet as |
| Wireless Settings   | Subnet Mask           | 255.255.255.0 | your computer , or keep it as default.     |
| DDNS                | Gateway               | 192.168.1.1   | Subnet Mask: Keep it as default.           |
| UPnP                | Primany DNS Server    | 211 162 79 1  | Gateway and DNS Server: Set it to the IP   |
| Роп                 | r minury Divid Gerver | 211.102.70.1  | address of your router.                    |
| Mail Settings       | Secondary DNS Server  | 211.162.78.3  |                                            |

**2.** Enable UPnP and DDNS in the camera's settings page. We recommend you to use the Foscam DDNS by factory default.

| Basic Settings<br>Network  |                 |                            | Save Refresh |
|----------------------------|-----------------|----------------------------|--------------|
| IP Configuration           | <br>Enable UPnP | Yes                        |              |
| Wireless Settings<br>PPPoE |                 | Select Yes and click Save. |              |
| DDNS<br>UPnP               |                 |                            |              |
|                            |                 |                            |              |

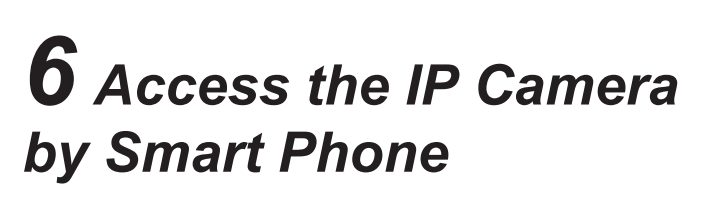

If you want to access your camera on smart phone, please search and install **Foscam Viewer** on APP Store or Google Play for iOS or Android devices.

# **7** Technical Support

If you have problems with your Foscam IP Camera, please contact the Foscam reseller you purchased from, or you can e-mail the Foscam headquarter technical support team: **tech@foscam.com** 

Your valuable comments and suggestions on improving Foscam products are welcomed!